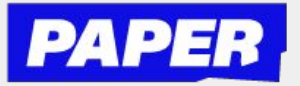

## **How to use Voice Notes**

| 1 | You can send voice messages<br>whenever you're in a<br>live-session with a tutor!<br>When you go to start a<br>session, just select "voice<br>chat" | Ask a tutor<br>How would you like to chat?<br>T<br>Tast<br>Voice                                                                                                    | ×<br>Start chatting                                                                  |
|---|----------------------------------------------------------------------------------------------------|----------------------------------------------------------------------------------------------------|--------------------------------------------------------------------------------------|
| 2 | To send a voice message click the microphone icon in the chat bar.                                                                                  | BIUSIN                                                                                                    | \$ m 😳                                                                               |
|   | *You might have to enable microphone permissions.                                                                                                   | Pesa, <u>latiti veter</u> la charge lite                                                                                                    | 🔗 Send file 🛛 🕈 Draw                                                                 |
| 3 | After that a recording will<br>start right away, and you<br>will be able to explain your<br>question to the tutor.                                  | Speak now<br>Recording started<br>Cancel<br>00:10/ 02:00                                                                                                    | Confirm                                                                              |
| 4 | Then click confirm and send<br>your recording, and then your<br>tutor will be able to listen to<br>it.                                              | Utor Withouts-UB Heavy PI Withouts-UB Heavy PI You're taiking to tutor, who can help you with Mr Lincoin - US History I Image Image I | Genetit<br>P1                                                                        |
|   | **Note that students and tutors<br>can now click on the "T" icon to<br>see their messages transcribed as<br>well                                    |                                                                                                    | Erre<br>Erre<br>Erre<br>Erre<br>Erre<br>Erre<br>Erre<br>Erre<br>Erre<br>Erre<br>Erre |
| 5 | Your tutor can reply with a voice message of their                                                                                                  |                                                                                                    |                                                                                      |

own, or reply with a text message. They can also listen back at a playback speed of their choice.

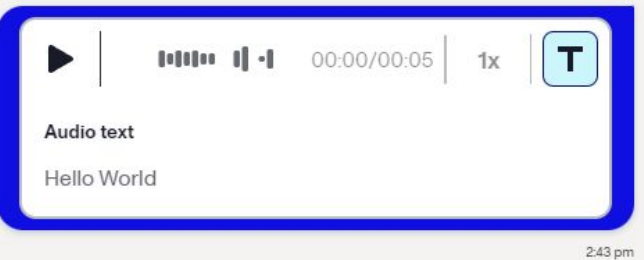

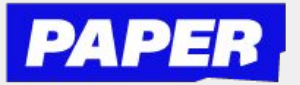

## Como usar las Notas de Voz

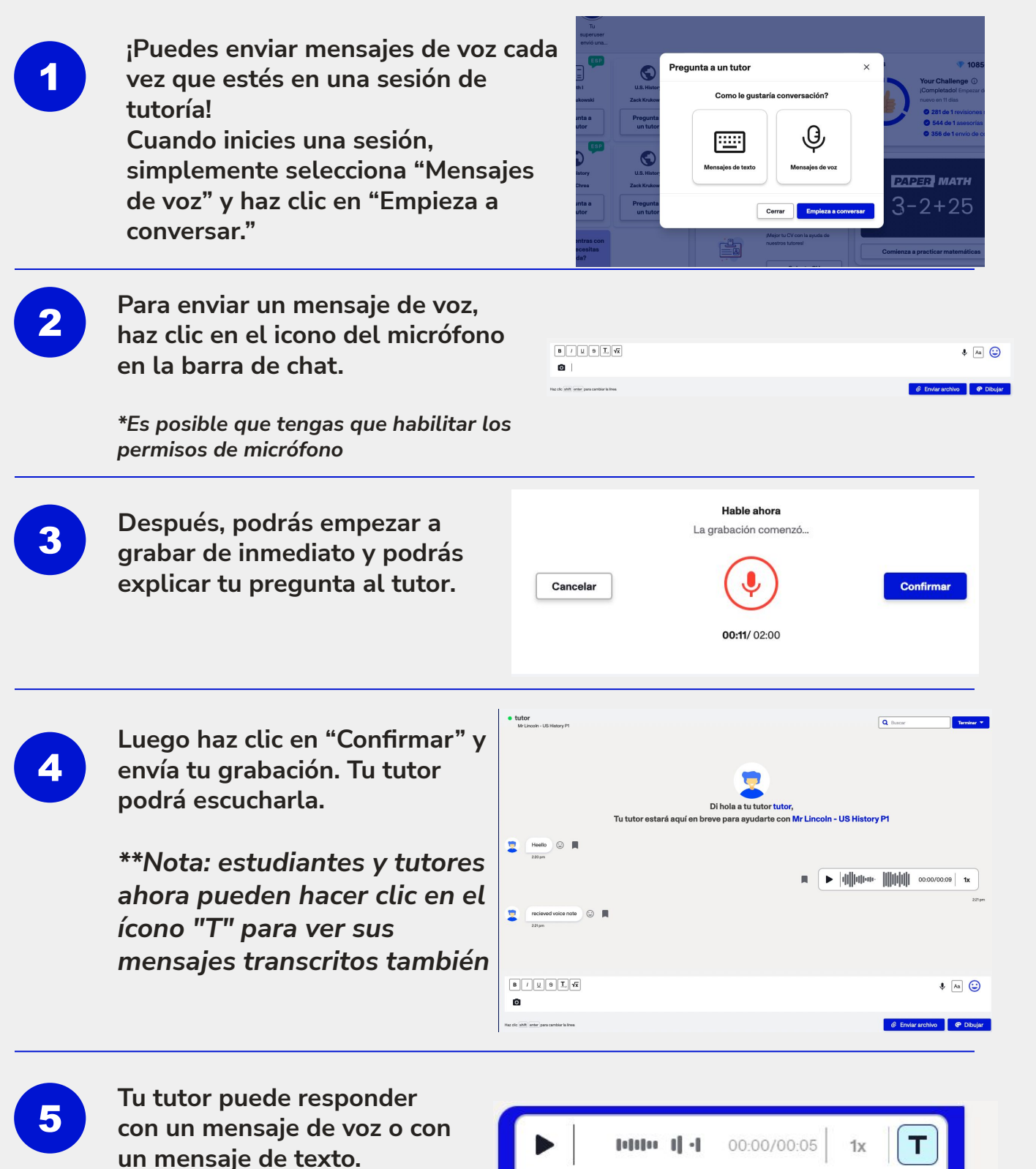

la velocidad de reproducción que elijan.

También pueden escuchar a

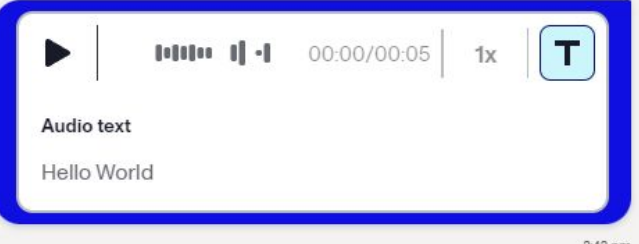